# Performance Planning Staff

**Employee Training Sessions** 

July 2017

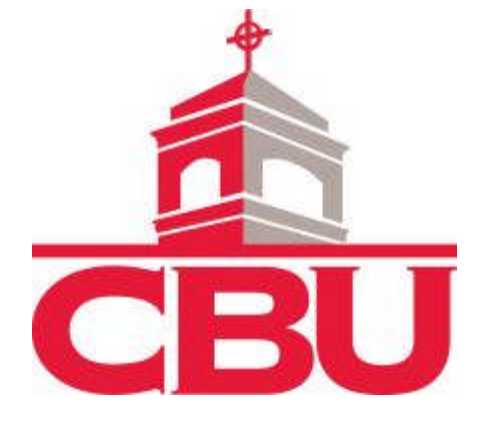

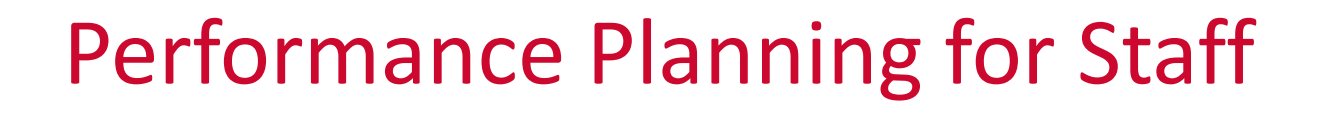

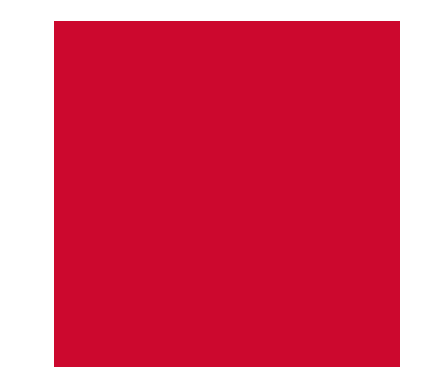

Purpose

Process

Training (Today's session!)

Using the Review Snap Performance System

Questions

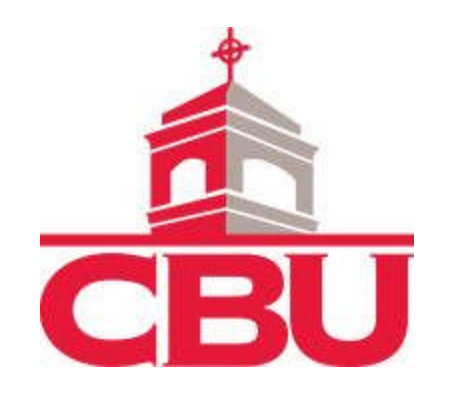

#### Purpose

- Provides feedback (positive and negative)
- Provides documentation of performance
- Provides recognition of work product
- Identifies areas for remedial training
- Improves employee morale
- Clarifies duties and responsibilities
- Best practice
- Required by CBU policy

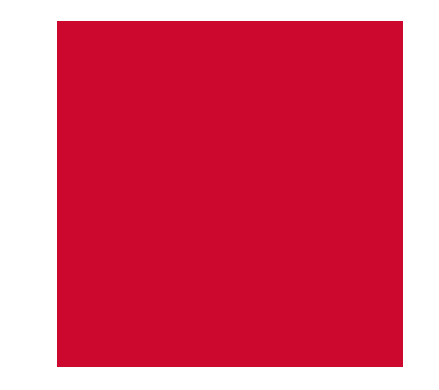

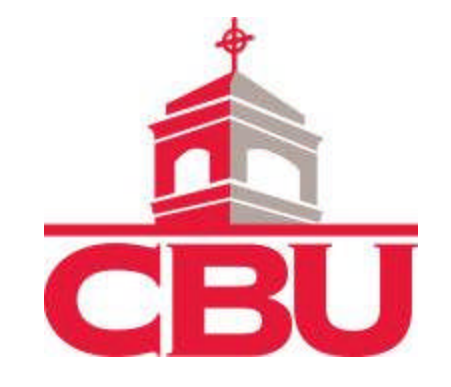

### **Review Process**

- Review periods
  - 90 Day Probationary for New Hires
  - Annual Reviews are based upon academic school year (August 1 to July 31)
  - Probation To correct performance and establish targets
- Determine type of review (Templates)
  - Hourly
  - Managerial Exempt
  - Non-Managerial/Administrative/Coaches

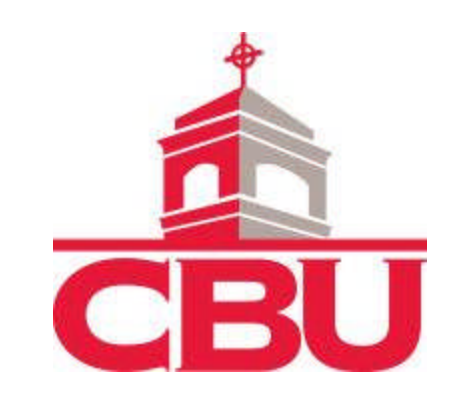

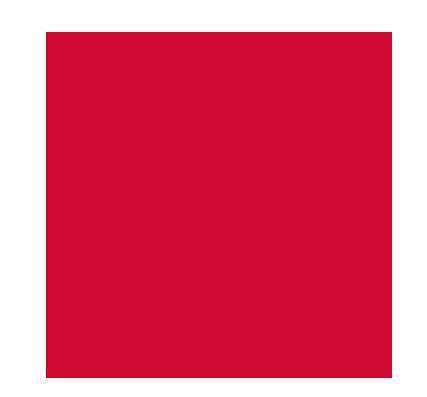

#### Review Process (Continued)

- Position duties and responsibilities (based on current job description)
- Competencies
- University goals
- Departmental goals
- Personal goals
- Overall Comments
  - Overall Comments
  - Reviewer's Supervisor Comments
  - Development Plan
  - Employee Comments
- Rating scale 6 levels

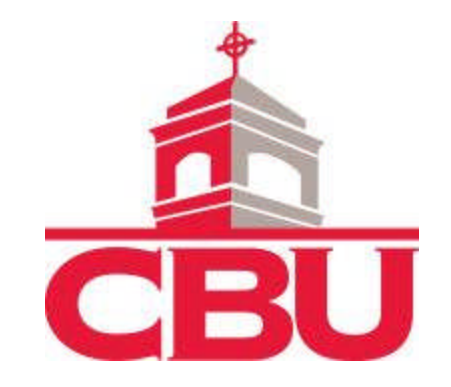

#### Review Process (Continued)

#### CBU Rating Scale (Exempt & Non-exempt):

- 0 Not Ratable (NR) Employee too new to be rated or behavior not observed.
- 1 Unsatisfactory (U) Performance clearly does not meet several expectations.
- 2 Needs Development (ND) Performance does not meet one or more expectations.
- 3 Meets Expectations (ME) Performance meets expectations consistently.
- 4 Exceeds Expectations (EE) Performance regularly exceeds expectations.
- 5 Outstanding (O) Performance significantly exceeds expectations on a consistent basis.

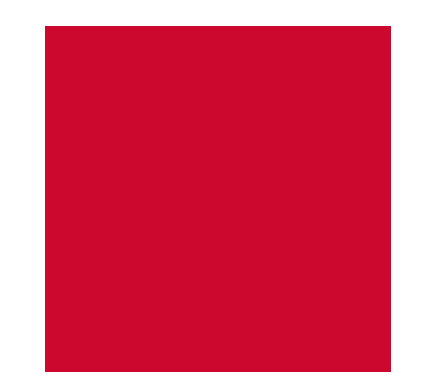

#### Review Process (Continued)

#### **CBU Rating Scale (Hourly):**

- 0 Not Applicable (N/A) Does not apply to this employee and no rating assigned.
- 1 Poor (P) Rarely or never achieves listed behavior.
- 2 Fair (F) -Occasionally achieves listed behavior.
- 3 Average (A) Usually achieves listed behavior.
- 4 Good (G) Achieves listed behavior.
- 5 Excellent (E) Alwys achieves or exceeds listed behavior.

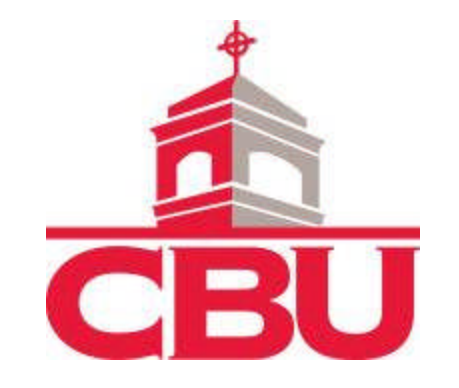

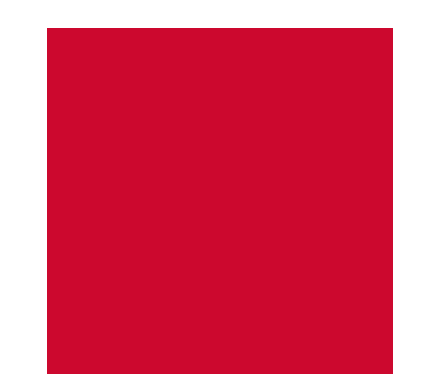

### **Employee Access**

- Manage Reviews
  - Complete Self-Reviews
  - View completed supervisor's reviews
  - Make comments on supervisor's review
  - Electronically sign reviews
- Create/View Journal Entries
- Manage Goals
- Update Passwords

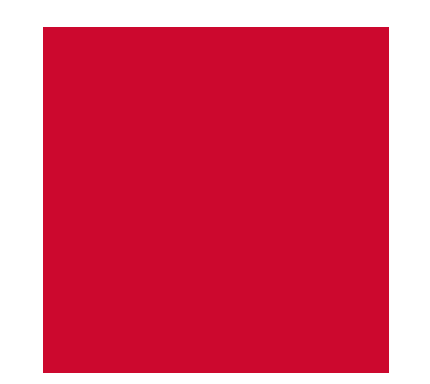

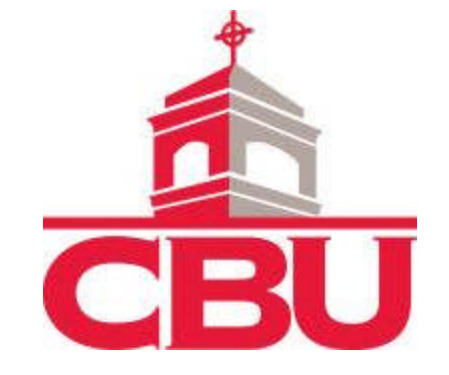

#### Manage Employees

- This section is where you spend almost all of your time when logged in the performance management system.
- You will complete reviews, manage goals, and journal entries from the Manage Employees section.
- You will also be able to view past reviews that were completed within the performance management system at any time.

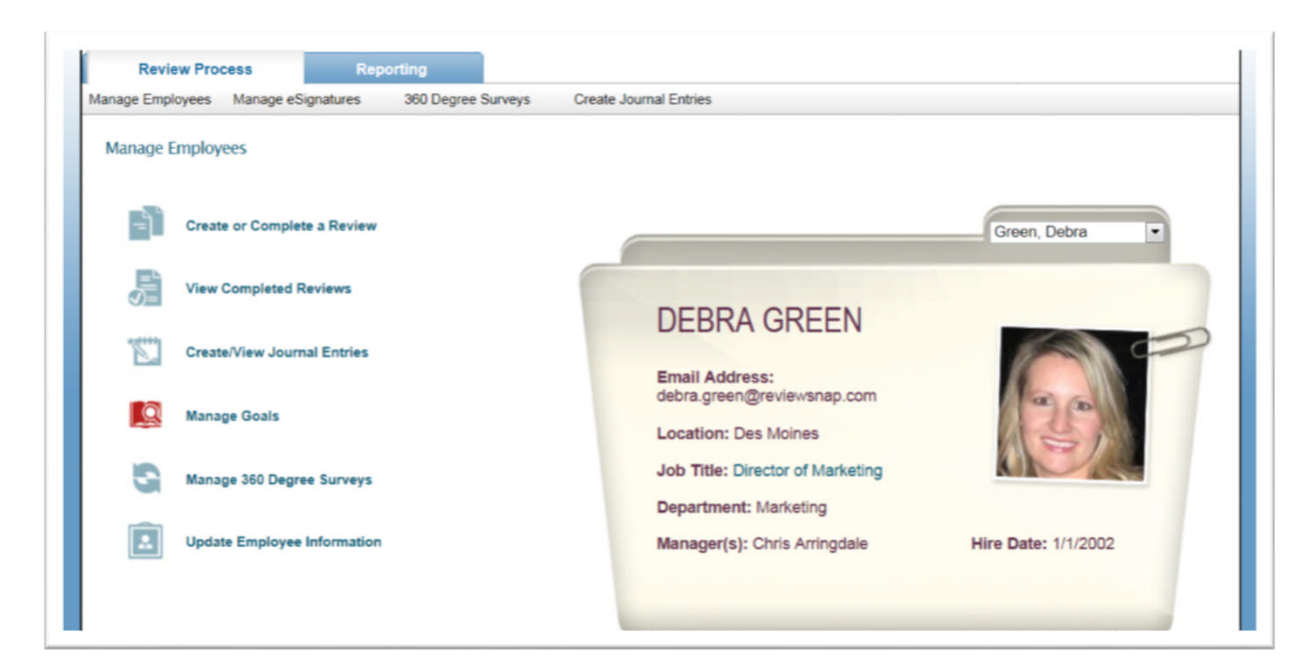

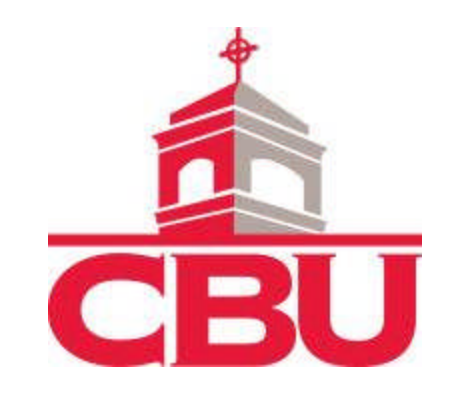

- To complete a review select the necessary employee from the drop down menu and then click on the Create or Complete a Review link.
- Next, select the correct review period for which you are doing the review and click Continue.

| Jan Burban                  | k: Create a New Re                               | eview                                   |        |          |
|-----------------------------|--------------------------------------------------|-----------------------------------------|--------|----------|
| Select an ava<br>Annual Rev | ailable review period to<br>view Period (1/1/201 | o create the review<br>10 - 12/31/2010) | v for. | Continue |
|                             | Back to Mana                                     | age Employees                           |        |          |

• On the next page select the correct template from the drop down menu and click Continue.

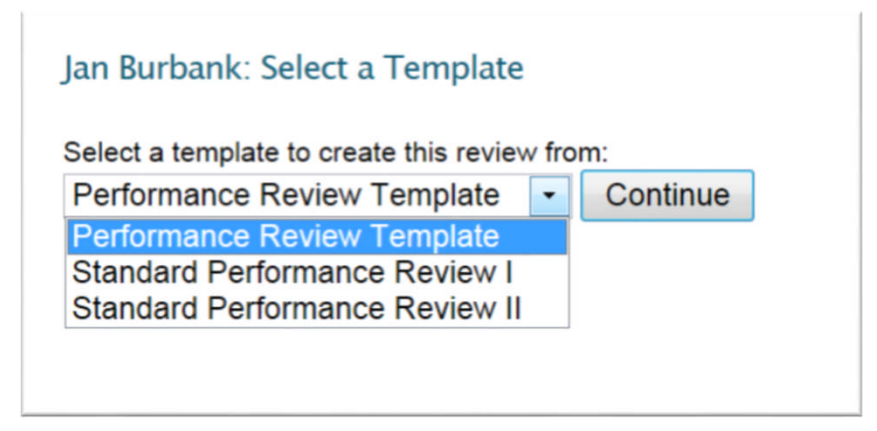

Continued

After selecting your review period and template look over the information you have selected to make sure everything is correct and then click Continue to start the review.

| Form |
|------|
| ł    |

Once you have started the review you will begin by rating and leaving comments on the competencies selected by your Administrator for the template.

| Product Knowledge                            |                                                                 |    |     |    |        |        |        |
|----------------------------------------------|-----------------------------------------------------------------|----|-----|----|--------|--------|--------|
|                                              | Scale Legend                                                    |    |     |    |        |        |        |
| Not Observed (NO): Employee too n            | ew to firm or not applicable to employee.                       |    |     |    |        |        |        |
| Far Below Standards (FBS): Performance cl    | early does not meet expectations - corrective action necessary. |    |     |    |        |        |        |
| Below Standards (BS): Performance do         | bes not consistently meet expectations.                         |    |     |    |        |        |        |
| Meets Standards (MS): Performance m          | eets expectations consistently.                                 |    |     |    |        |        |        |
| Exceeds Standards (ES): Performance of       | ten exceeds expectations.                                       |    |     |    |        |        |        |
| Far Above Standards (FAS): Performance si    | gnificantly above expectations.                                 |    |     |    |        |        |        |
|                                              |                                                                 |    |     |    |        |        |        |
| Compet                                       | ency bescription                                                | NO | FBS | BS | MS     | ES     | FAS    |
| Has strong knowledge of our company products |                                                                 | 0  | 0   | 0  | 0      | •      | 0      |
|                                              |                                                                 |    |     | _  |        |        |        |
| Comments/Suggestions:                        |                                                                 |    |     | 0  | Commer | t Sugg | estion |
| ※ 当時間間 9 で 新会 7 ×                            |                                                                 |    |     |    |        |        |        |
|                                              |                                                                 |    |     |    |        |        |        |
| B I U abs X X = =                            |                                                                 |    |     |    |        |        |        |
| _: B I U alse X, X' i= :=                    | mpany products                                                  |    |     |    |        |        |        |

- After rating and leaving comments on the competencies on section 1 click Continue to save your progress on the review and move on to the next section. At any point during the review you can click Save Only or Save and Exit to save your progress and get out of the review.
- After finishing section 1 you will move on to section 2 called Review of Progress in Meeting Goals. Here you will rate and leave comments on the current years goals that were entered into the Manage Goals section for this employee.

| Not Observed (NO): Employee too new to firm or not applicable to employee.         Far Below Standards (FBS): Performance clearly does not meet expectations – corrective action necessary.         Below Standards (BS): Performance does not consistently meet expectations.         Meets Standards (MS): Performance meets expectations consistently.         Exceeds Standards (FAS): Performance often exceeds expectations.         Far Above Standards (FAS): Performance significantly above expectations.         Company         Individual             Make sure that all departments and employees are following procedures established by human update       0       0       *       *         Comments:                                                                                                    |   |                                                                            | Scale Legend                                                |            |      |     |    |    |    |     |  |  |
|----------------------------------------------------------------------------------------------------|---|----------------------------------------------------------------------------|-------------------------------------------------------------|------------|------|-----|----|----|----|-----|--|--|
| Far Below Standards (FBS):       Performance clearly does not meet expectations – corrective action necessary.         Below Standards (BS):       Performance does not consistently meet expectations.         Meets Standards (MS):       Performance meets expectations consistently.         Exceeds Standards (ES):       Performance often exceeds expectations.         Far Above Standards (FAS):       Performance significantly above expectations.         Company       Individual         Make sure that all departments and employees are following procedures established by human resources       Update       0       0       *       *         Comments:       Image: Standards of the standards of the standard of the standard of the sta |   | Not Observed (NO): Employee too new to firm or not applicable to employee. |                                                             |            |      |     |    |    |    |     |  |  |
| Below Standards (BS): Performance does not consistently meet expectations.         Meets Standards (MS): Performance meets expectations consistently.         Exceeds Standards (ES): Performance often exceeds expectations.         Far Above Standards (FAS): Performance significantly above expectations.         Company         Individual         Goal Description       NO         Have a strong knowledge and understanding of the roles and responsibilities of her job.       Update       0       0       0       0       0       0       0       0       0       0       0       0       0       0       0       0       0       0       0       0       0       0       0       0       0       0       0       0       0       0       0       0       0       0       0       0       0       0       0       0       0       0       0       0       0       0       0       0       0       0       0       0       0       0       0       0       0       0       0       0       0       0       0       0       0       0       0       0       0       0       0       0       0       0       0       0       0       0                                                                                                    |   | Far Below Standards (FBS):                                                 | Performance clearly does not meet expectations - corrective | action nec | essa | ry. |    |    |    |     |  |  |
| Meets Standards (MS): Performance meets expectations consistently.         Exceeds Standards (ES): Performance often exceeds expectations.         Far Above Standards (FAS): Performance significantly above expectations.         Company       Individual         Goal Description       NO       FBS       BS       MS       ES       F/F         Have a strong knowledge and understanding of the roles and responsibilities of her job.       Update       Image: Orginal and the strong knowledge and understanding procedures established by human resources       Update       Orginal and the strong knowledge and employees are following procedures established by human resources       Update       Orginal and the strong knowledge and employees are following procedures established by human resources       Update       Orginal and the strong knowledge and employees are following procedures established by human resources       Update       Orginal and the strong knowledge and employees are following procedures established by human resources       Update       Orginal and the strong knowledge and the strong knowledge and employees are following procedures established by human resources       Update       Orginal and the strong knowledge and the strong knowledge and the strong knowledge and the strong knowledge and the strong knowledge and the strong knowledge and the strong knowledge and the strong knowledge and the strong knowledge knowledge knowledge knowledge knowledge knowledge knowledge knowledge knowledge knowledge knowledge knowledge knowledge knowledge knowledge knowledge knowledge knowledge knowledge knowledge knowledge knowledge knowledge know                                                                  |   | Below Standards (BS): Performance does not consistently meet expectations. |                                                             |            |      |     |    |    |    |     |  |  |
| Exceeds Standards (ES): Performance often exceeds expectations. Far Above Standards (FAS): Performance significantly above expectations. Company Individual Goal Description NO FBS BS MS ES FA Have a strong knowledge and understanding of the roles and responsibilities of her job. Update O O O O O O O O O O O O O O O O O O O                                                                                                    |   | Meets Standards (MS): Performance meets expectations consistently.         |                                                             |            |      |     |    |    |    |     |  |  |
| Far Above Standards (FAS): Performance significantly above expectations.         Company       Individual         Goal Description       NO       FBS       BS       MS       ES       FA         Have a strong knowledge and understanding of the roles and responsibilities of her job.       Update       Image: Company       Image: Company       Image: Compan                                                                                                    |   | Exceeds Standards (ES): Performance often exceeds expectations.            |                                                             |            |      |     |    |    |    |     |  |  |
| Company         Individual         Goal Description       NO       FBS       BS       MS       ES       FA         Have a strong knowledge and understanding of the roles and responsibilities of her job.       Update       •       •       •       •       •       •       •       •       •       •       •       •       •       •       •       •       •       •       •       •       •       •       •       •       •       •       •       •       •       •       •       •       •       •       •       •       •       •       •       •       •       •       •       •       •       •       •       •       •       •       •       •       •       •       •       •       •       •       •       •       •       •       •       •       •       •       •       •       •       •       •       •       •       •       •       •       •       •       •       •       •       •       •       •       •       •       •       •       •       •       •       •       •       •       •       •       •                                                                                                    |   | Far Above Standards (FAS):                                                 | Performance significantly above expectations.               |            |      |     |    |    |    |     |  |  |
| Goal Description       NO       FBS       BS       MS       ES       F/         Have a strong knowledge and understanding of the roles and responsibilities of her job.       Update       0       0       0       0       0       0       0       0       0       0       0       0       0       0       0       0       0       0       0       0       0       0       0       0       0       0       0       0       0       0       0       0       0       0       0       0       0       0       0       0       0       0       0       0       0       0       0       0       0       0       0       0       0       0       0       0       0       0       0       0       0       0       0       0       0       0       0       0       0       0       0       0       0       0       0       0       0       0       0       0       0       0       0       0       0       0       0       0       0       0       0       0       0       0       0       0       0       0       0       0       0       0                                                                                                    | 7 | Company                                                                    |                                                             |            |      |     |    |    |    |     |  |  |
| Goal Description       NO       FBS       BS       MS       ES       F/         Have a strong knowledge and understanding of the roles and responsibilities of her job.       Update       0       0       0       0       0       0       0       0       0       0       0       0       0       0       0       0       0       0       0       0       0       0       0       0       0       0       0       0       0       0       0       0       0       0       0       0       0       0       0       0       0       0       0       0       0       0       0       0       0       0       0       0       0       0       0       0       0       0       0       0       0       0       0       0       0       0       0       0       0       0       0       0       0       0       0       0       0       0       0       0       0       0       0       0       0       0       0       0       0       0       0       0       0       0       0       0       0       0       0       0       0       0                                                                                                    | 4 | Individual                                                                 |                                                             |            |      |     |    |    |    |     |  |  |
| Goal Description       NO       FBS       BS       MS       ES       FJ         Have a strong knowledge and understanding of the roles and responsibilities of her job.       Update       0       0       0       0       0       0       0       0       0       0       0       0       0       0       0       0       0       0       0       0       0       0       0       0       0       0       0       0       0       0       0       0       0       0       0       0       0       0       0       0       0       0       0       0       0       0       0       0       0       0       0       0       0       0       0       0       0       0       0       0       0       0       0       0       0       0       0       0       0       0       0       0       0       0       0       0       0       0       0       0       0       0       0       0       0       0       0       0       0       0       0       0       0       0       0       0       0       0       0       0       0       0                                                                                                    | 1 | individual                                                                 |                                                             |            |      |     |    |    |    |     |  |  |
| Have a strong knowledge and understanding of the roles and responsibilities of her job. Update • • • • • • • • • • • • • • • • • • •                                                                                                    |   |                                                                            | Goal Description                                            |            | NO   | FBS | BS | MS | ES | FAS |  |  |
| Have a strong knowledge and understanding of the roles and responsibilities of her job.                                                                                                    | 1 |                                                                            |                                                             |            |      |     |    |    |    |     |  |  |
| Make sure that all departments and employees are following procedures established by human Update • • • • • • • • • • • • • • • • • • •                                                                                                    |   | Have a strong knowledge and und                                            | erstanding of the roles and responsibilities of her job.    | Update     | 0    | 0   | 0  | 0  | •  | 0   |  |  |
| Comments:                                                                                                    |   | Make sure that all departments an                                          | d employees are following procedures established by human   | Undate     |      |     |    |    |    |     |  |  |
|                                                                                                    |   | resources                                                                  |                                                             | opuate     |      |     |    |    |    |     |  |  |
|                                                                                                    |   |                                                                            |                                                             |            |      |     |    |    |    |     |  |  |
| X 42 13 15 19 10   A 42 17 1 28 11 11   11   12   12   12   12   1                                                                                                    | ( | Comments:                                                                  |                                                             |            |      |     |    |    |    |     |  |  |
|                                                                                                    |   | - * * * * * * * * * * * * * * * * * * *                                    | A 🔩 ザ 🥕 🖪 🔲 🛄                                               |            |      |     |    |    |    |     |  |  |
|                                                                                                    |   | B / U abs X, X'                                                            | = == ]                                                      |            |      |     |    |    |    |     |  |  |
|                                                                                                    |   | · · · · · · · · · · · · · · · · · · ·                                      | /                                                           |            |      |     |    |    |    |     |  |  |

- After rating and leaving comments on the current year's goals on section 2 and clicking Continue you will go to section 3 called "Performance Plan for Upcoming Review Period – List of Goals". This section gives you the opportunity to add goals in for the employee for the next review period.
- It is not required that you entered goals at this time, but whatever goals you enter will be populated into the Manage Goals section for you to manage and edit throughout the year.
- If it is not part your review process to add goals in during the review section 3 may be removed by your Administrator.

| Create a Goal                                                                  |           |            |                                                                                                    |                         |
|--------------------------------------------------------------------------------|-----------|------------|----------------------------------------------------------------------------------------------------|-------------------------|
| Goal Name                                                                      | Weighting | Due Date   | Actions                                                                                                    | Category                |
| Needs to have strong public speaking skills<br>and be able to lead meetings wi | 60%       | 12/31/2011 | Pay close attention to how you handle all situations with your employees                                                                      | Development Update Dele |
| Have a strong understanding of<br>compensation and benefits                    | 40%       | 12/31/2011 | Spend more time doing OTJ training regarding compensation and benefits.<br>She also needs to participate in learning courses on these topics. | Development Update Dele |
| Totals                                                                         | 100%      |            |                                                                                                    |                         |
|                                                                                |           |            |                                                                                                    |                         |

#### Manage Goals

- The Manage Goals page is where you will add and update individual goals for your employees.
- The goals that you enter for an employee will automatically be pulled onto the review to be rated.
- You will need to make sure and enter the goals for the correct review period.
- If you add goals to section 3 of your review, those goals will automatically be populated into the Manage Goals section for you to manage throughout the year.
- If your organization chooses to allow your employees to manage their own goals you will have the ability to lock an employee's goals down as well. Once you lock the goals down you will still be able to Add and Update goals for that employee, but the employee will only be able to view the goals, but not make any additions or changes.

#### Manage Goals (Continued)

- To add or manage an employees goals select the necessary employee from the drop down menu on the Manage Employees page and then click the Manage Goals link.
- On the next page select the correct drop down menu and then click "Add a Goal". To make changes to
  existing goals just click "Update" next to that goal.
- When adding a goal you will first select the correct category the goals fall under. If you don't see a drop down menu for the categories that means that no categories were created by your Administrator.
- Next, assign the weighting to your goals. You will only need to do this if you see the "Goal Weighting Percentage" box. If you do see that box you will need to make sure that the sum of all goals equals 100%.
- In the Goal Description box is where you put the goal.
- If you have a numeric goal you can put that in the "Quantitative Goal" field and put the number you have achieved so far in the "Current Level" field.
- If you do not have any quantitative goals you can ignore those two fields as well as the "Smaller Current Level Value is Better" checkbox.

#### Continued

#### Manage Goals (Continued)

- Next, enter a date that you want this goal achieved by in the "Due Date" field.
- If this is an ongoing goal for the employee check the "Allow Rollover to Next Review Period." checkbox. This will save you the time of having to re-enter the goal for the next review period.
- If the employee has already started working on the goal you change the status.
- In the "Actions" box enter any action items or action plan the employee will need to follow to achieve the goal.

| Administration                                                  | Review Process                            | Review Setup          |            | Reporting                       |                         |             |        |       |
|-----------------------------------------------------------------|-------------------------------------------|-----------------------|------------|---------------------------------|-------------------------|-------------|--------|-------|
| lanage Employees Manage e                                       | Signatures 360 Degree Surve               | eys Create Journal En | tries      |                                 |                         |             |        |       |
| Review Period: Annual Revi                                      | ew Period - 1/1/2010 - 12/31/201<br>Is    | 10 -                  |            |                                 |                         |             |        |       |
| Add a Goal Print Goals                                          |                                           | Weighting             | Due Date   | Status                          | Progress                | Category    |        |       |
| Implement Reviewsnap Perfor                                     | mance Management System by nex            | xt review cycle. 30%  | 11/1/2012  | On Target                       | <ul> <li>N/A</li> </ul> | Company     | Update | Delet |
| Make sure that all departments<br>established by human resource | s and employees are following proce<br>es | edures 20%            | Ongoing    | Moderately ahead of schedule    | • N/A                   | Individual  | Update | Delet |
| Have a strong knowledge and<br>her job.                         | understanding of the roles and resp       | oonsibilities of 30%  | 12/31/2010 | Significantly ahead of schedule | • • N/A                 | Individual  | Update | Delet |
| Gain a better understanding of                                  | f benefits and compensation               | 20%                   | 12/31/2010 | On Target                       | <ul> <li>N/A</li> </ul> | Development | Update | Delet |
| Totals                                                          |                                           | 100%                  |            |                                 |                         |             |        |       |
| Lock All Current Goals                                          | UnLock All Current Goals                  |                       |            |                                 |                         |             |        |       |

## Manage Goals

| Category:             | None                                   |
|-----------------------|----------------------------------------|
| Neighting Percentage: |                                        |
| Goal Description:     |                                        |
| Quantitative Goal:    |                                        |
| Current Level:        |                                        |
|                       | Smaller Current Level Value is Better. |
| Due Date:             |                                        |
|                       | Allow Rollover to next Review Period.  |
| Status:               | On Target                              |
| Actions:              |                                        |
| Crea                  | Create and Add New Goal                |

#### **Creating and Viewing Journal Entries**

- The journal entries tool allows you to leave comments/notes on an employee at any time throughout the year.
- You will want to leave a journal entry on an employee any time they have done something that reflects their performance, whether it's positive or negative.
- Using the journal entries tool will help you give a more accurate review along with streamlining the review process.
- It is meant to be used as a reference tool, so you can see how the employee performed throughout the year, rather than basing their review on events that you recall from the last few months.
- You will be able to attach documents to the journal entries as well such as disciplinary documentation, past reviews, emails with feedback from colleagues, etc.

#### **Creating and Viewing Journal Entries**

- To create or view a journal click go to the Manage Employees page and select the necessary employee from the drop down menu.
- Next, click on the Create/View Journal Entries link.
- On the next page you will see a list of all journal entries you have left in the past. You can view those journal entries and update them as well.

| I |          |                           |                  |              |         |           |
|---|----------|---------------------------|------------------|--------------|---------|-----------|
|   | R        | eview Process             | Reporti          | ng           |         |           |
|   | Manage E | mployees Manage eS        | Signatures       | 860 Degree S | Surveys | s Cre     |
|   | Quinc    | y Duke: Journal Entrie    | es               |              |         |           |
|   | Create   | a New Journal Entry       |                  |              |         |           |
|   | Print J  | ournal Entries            |                  |              |         |           |
|   | From:    | To                        | c                | Go           | 1       |           |
|   |          | Title                     | Created By       | Date         |         | Actions   |
|   | Le       | eadership on Projects     | Debra Green      | 9/11/2012    | View    | Update De |
| I | N        | ew Products               | Debra Green      | 9/11/2012    | View    | Update De |
| I | G        | reat work on last project | Chris Arringdale | 5/18/2009    | View    | Update De |
|   | W        | orks well with team       | Chris Arringdale | 3/31/2009    | View    | Update De |
|   | Pr       | roject Notes              | Chris Arringdale | 3/4/2009     | View    | Update De |
|   | Pr       | roject Notes of 2.22.09   | Chris Arringdale | 2/26/2009    | View    | Update De |
|   | -        |                           |                  |              |         |           |

Once you are done with section 3 and move on to section 4, the Overall Comments section, you will see open boxes for you enter overall comments on the employee.

|                  | ints                    |   |
|------------------|-------------------------|---|
| rerall Comments: | ): AA ab AG 👠 🗔 🗂 [Ber] | 1 |
|                  | = j: m 🐝 🗸 🥕 🖾 💷 📖 j    |   |
| B I U aba X, X'  | i≡ i≡ j                 |   |
|                  |                         |   |
|                  |                         |   |
|                  |                         |   |
|                  |                         |   |

After entering your overall comments and clicking Continue you will be able to begin the signature process by clicking on the "Click here to mark this review ready for signatures" link.

#### **Complete a Review - Supervisor**

- Once you have marked the review ready for signatures you will see a list of other managers that you can choose from to have sign-off on the review as well.
- If you do choose other managers to sign-off you can click Submit and re-sort the order in which you and the other managers will sign-off on the review.
- After you are done re-sorting the order of managers signing off, if you do so, it is time to view the review in a PDF and sign-off.

| Reviewer          |             |                  |                 | Actions           |                 |
|-------------------|-------------|------------------|-----------------|-------------------|-----------------|
| Arringdale, Chris | <u>View</u> | <u>Reviewers</u> | <u>Comments</u> | <u>Signatures</u> | <u>Continue</u> |
|                   |             |                  |                 |                   |                 |

To see the review in a PDF click the View link you see in the picture above and to sign-off on the review you will click the Signatures link. On the next page you will see an open box next to your name. Type in your name and click the Sign button.

| Signatur      | e for Keview     |            |      |           |
|---------------|------------------|------------|------|-----------|
| Review Period | 1/1/2010 - 12/31 | /2010      |      |           |
| Туре          | Name             | Signature  |      | Date      |
| Manager       | Chris Arringdale |            | Sign | 9/11/2012 |
| Employee      | Jan Burbank      | not signed |      |           |
|               | Devid Las        | not signed |      |           |

#### **Complete a Review - Supervisor**

- After you have signed off on the review it will automatically be routed to the next person in the sign-off order, which is selected by your Administrator.
- After all necessary parties have signed off on the review the system will automatically finalize the review and that is when it is considered complete. After that you can view the finalized review at any point by going to the Manage Employees page and clicking on the View Completed Reviews link under that employees name.

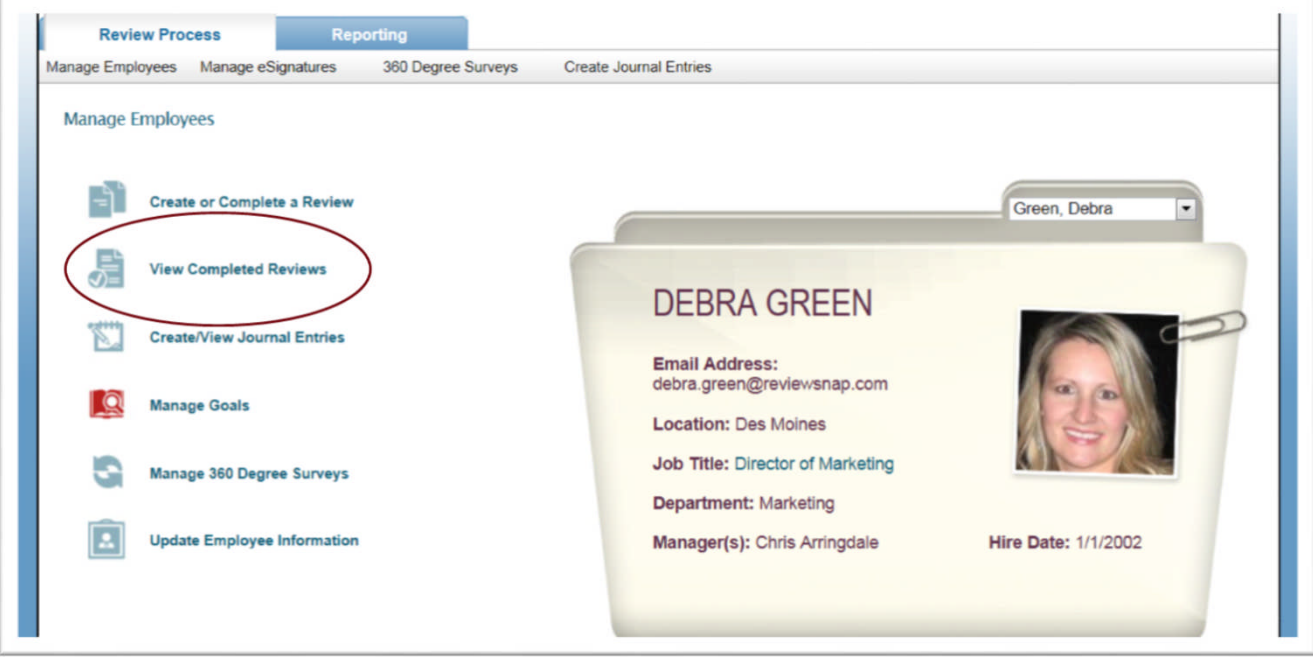

### **Additional Tools**

- My Account
- Dashboard
- Split Screen

#### Additional Resources – By Request

**Review Process Summary** 

https://rs1.reviewsnap.com/documents/reference\_library\_docs/ReviewSNAP-Review\_Process\_Summary2.pdf

Manager Training PowerPoint Presentation

https://rs1.reviewsnap.com/documents/New\_Manager\_Training\_Presentation.pptx

Goal Management Walkthrough

https://rs1.reviewsnap.com/documents/reference library docs/Goal Management.swf

Frequently Asked Questions

https://rs1.reviewsnap.com/documents/reference\_library\_docs/Reviewsnap\_FAQs25.pdf

**Review Handoff Workflow** 

https://rs1.reviewsnap.com/documents/reference\_library\_docs/Review\_Handoff\_Workflow2.swf

#### Login Email

To: Employee Subject: Login Information for {Reviewsnap} Website

Congratulations, you are now set up as a user of the {Reviewsnap} performance review system. Your login information is shown below.

Please note that once you log in to the site at {http://rs1.reviewsnap.com/login.cfm}, a link to the Users Reference Guide is offered to walk you through the review process, which will appear on the Welcome page each time you log in. It is helpful in answering questions about the use of the system.

Also, {Test Administrator} (your {Reviewsnap} administrator) may be able to answer any questions you might have as you use the system. And the {Reviewsnap} support team is available during business hours at 1-800-516-5849. Thank you.

Username: {TestUsername} Password: {TestPassword}

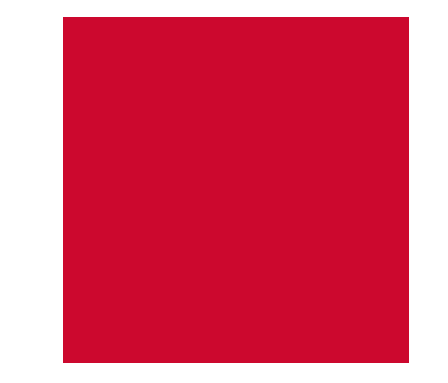

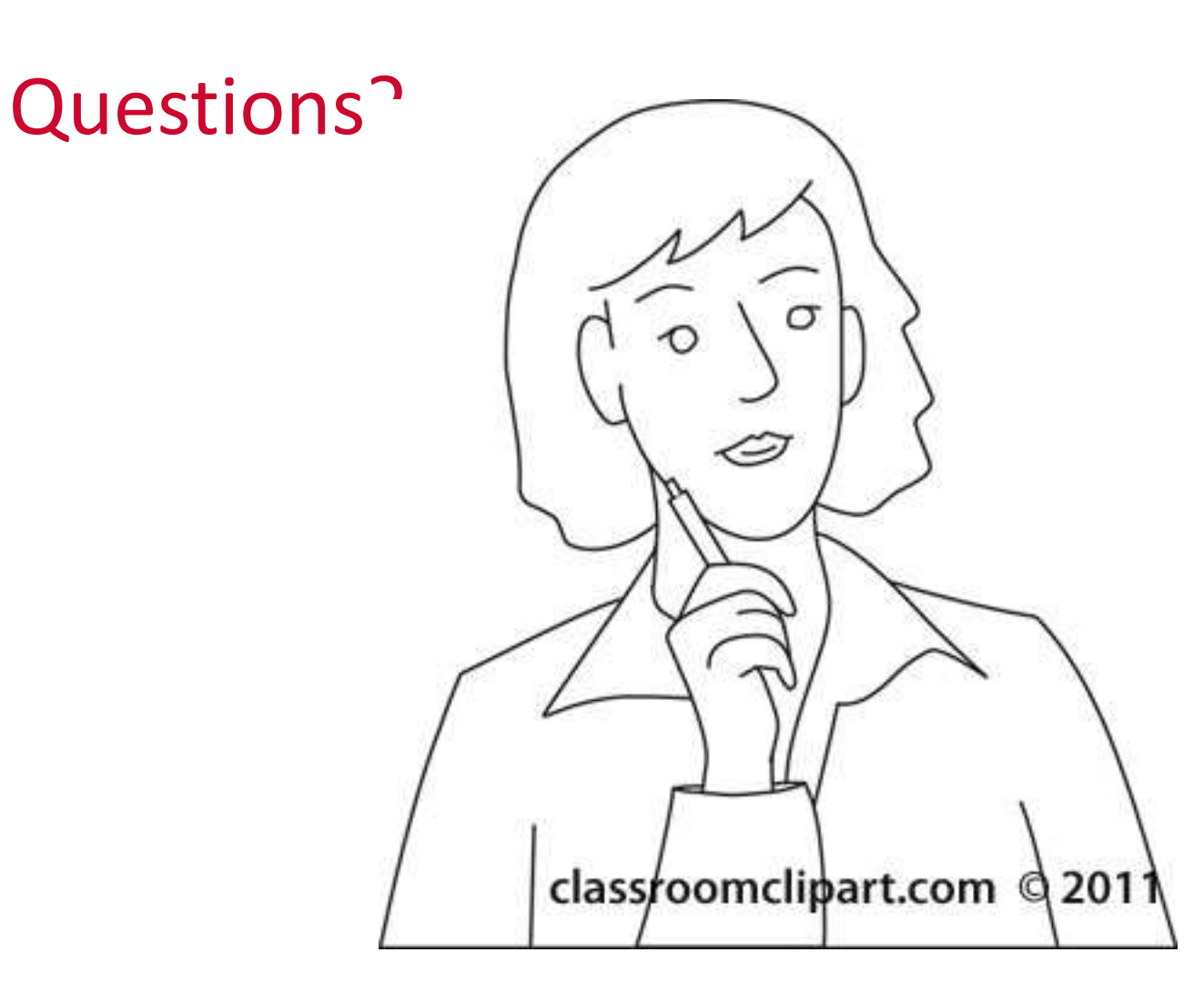

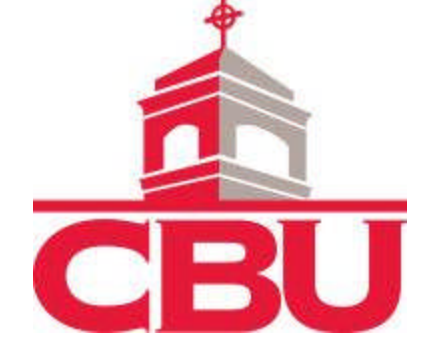